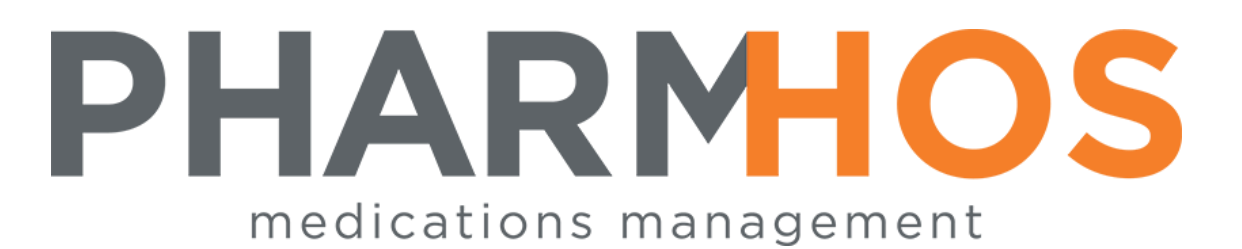

## MERLIN PHARMACY INFORMATION SYSTEM

# AUTOMATED ELECTRONIC INVOICE MATCHING

### Version 4.7

## USER REFERENCE

Pharmhos Software Pty. Ltd. Unit 2, 20 Cato Street Hawthorn East Victoria 3123 Australia

 Telephone:
 1300 742 764

 Facsimile:
 (03) 9645-6299

 Web Site:
 www.pharmhos.com

Last updated: 17 January 2020

## **Table of Contents**

| 1. | ELEC  | TRONIC INVOICING OVERVIEW            | . 3 |
|----|-------|--------------------------------------|-----|
|    | 1.1   | E-INVOICE MATCHING (SEMI AUTOMATED)  | . 4 |
|    | 1.2   | E-INVOICE MATCHING (FULLY AUTOMATED) | . 6 |
|    | 1.3   | Reviewing of Automatic Invoice       | . 6 |
|    | 1.4   | Automatic Invoice Reporting          | . 7 |
|    | 1.4.1 | Printed Auto Invoice Variance Report | . 7 |
|    | 1.4.2 | 2 Excel Auto Invoice Variance Report | . 7 |
|    |       |                                      |     |

#### **Proprietary Notice**

This document contains information proprietary to Pharmhos Software Pty Ltd. No reproduction, in whole or part, or use of the information contained within is authorised except as Pharmhos Software Pty Ltd may agree to in writing.

#### **Copyright Notice**

This document and the information contained within is copyright by Pharmhos Software Pty Ltd and may not be duplicated in full or in part by any person without prior written approval by Pharmhos Software Pty Ltd. While every effort has been made to keep the information contained within current and accurate as of the date of publication, no guarantee is given or implied that the document is error-free or that it is accurate with regard to any specification. Pharmhos Software reserves the right to make changes, for the purpose of product improvement at any time.

## MERLIN Automated Electronic Invoice Matching

### 1. ELECTRONIC INVOICING OVERVIEW

#### Electronic Invoice Matching – Semi Automated and Fully Automated

Electronic Invoice Matching shortens the process of reconciling the EAN Purchase Order Goods Receipts to the Supplier Invoices by making use of a GS1 compliant elnvoice message that is automatically retrieved by Merlin via EANCOM background process. The Delivery Note entered during the Goods Receipting is the Invoice Number and the key to finding the relevant elnvoice message. Any Freight charges can also be accounted for if they are in the elnvoice.

There are two levels of automation which can be set in Merlin – Semi Automated and Fully Automated. Semi Automated Electronic Invoicing simplifies the process of reconciliation through the Purchase Order Invoice entry screen by automatically populating the elnvoice message data into the screen's fields. Fully Automated Electronic Invoicing is a background process which periodically checks for any EAN orders which have been fully receipted and automatically invoice matches the Goods Receipts with the data passed in the elnvoice message based on a predetermined variance tolerance factor. In either case, the data can be sent to a Third Party interface (eg: SAP AP).

The Variance factor is entered by Pharmhos at time of set up and can only be adjusted by someone with authorisation.

# **MERLIN**Automated Electronic Invoice Matching 1.1. E INIVOICE MATCHING (SEMI AUTOMATED)

### 1.1 E-INVOICE MATCHING (SEMI AUTOMATED)

Invoice Matching validates the total invoice amount with the Goods Receipts and Purchase Order.

The Invoice amount must balance to within a parameterised variance amount or percentage to be filed.

Adjustment is made at item level for item, quantity, price, discount, and at order level with freight, order discount and withholding amounts.

Menu option – Inventory >> 6. Purchase Order Processing >> 5. Purchase Order Invoice Entry

| Dev                                                                                    |                                                           |                   | — Purchase Or            | rder Invoice E       | intry (0) - |              |        |  |  |  |
|----------------------------------------------------------------------------------------|-----------------------------------------------------------|-------------------|--------------------------|----------------------|-------------|--------------|--------|--|--|--|
| Dev                                                                                    | 1:P/0<br>Sup                                              | rder:<br>plier .: | 5273P<br>CLIFFORD HALL   | AM HEALTHCARE        | :           |              |        |  |  |  |
| Dev                                                                                    | ► GRN                                                     | Number            | Date Recvd               | Delivery Not         | e GRN P     | rice 6.1     | nclude |  |  |  |
| Dev                                                                                    | 1<br>2                                                    | 510<br>511        | 14/02/2012<br>14/02/2012 | 4696691<br>4696690   | 18          | 1.10<br>0.06 | N<br>Y |  |  |  |
| Dev                                                                                    | 3<br>4                                                    |                   |                          |                      |             |              |        |  |  |  |
| Dev                                                                                    | 5                                                         |                   |                          |                      |             |              |        |  |  |  |
| )ev                                                                                    | Option<br><f>=pr</f>                                      | ocess inv         | voice, <#>=fie           | eld, <esc>=esc</esc> | ape         |              |        |  |  |  |
| Dev                                                                                    | ev 14. Creditors Interfaces                               |                   |                          |                      |             |              |        |  |  |  |
|                                                                                        | 15. Print Purchase Order in OpenOffice (NEW) *<br>Message |                   |                          |                      |             |              |        |  |  |  |
| $\square$ Electronic Invoice found for Delivery Note 4696690. Use it? <y n=""> ———</y> |                                                           |                   |                          |                      |             |              |        |  |  |  |

Enter the Purchase Order Number. Enter  $\langle Y \rangle$  in the last column for the GRNs that are to be processed and enter  $\langle N \rangle$  for the other entries. If there is an elnvoice message available then it will ask the user if they would like to use it. Enter  $\langle Y \rangle$ .

File the screen to process the invoice.

The Purchase Order Invoice Entry screen appears to enter the invoice details.

| Pharmhos Software Pty Ltd Port<br>Purchase Order<br>1:P/Order No .: 5273P Supplier .<br>Date Sent: 14/02/2012 Address | termite/7 12:22<br>Invoice Entry<br>166 CLIFFORD HA<br>60 SOUTH PARK DRIVE        | 2:38 14 Feb 2012<br>ALLAM HEALTHCA> |
|----------------------------------------------------------------------------------------------------|-----------------------------------------------------------------------------------|-------------------------------------|
| Del Notes: 4696690                                                                                                    | DANDENONG SOUTH                                                                   | 3175                                |
| Invoice Details<br>11.Invoice Number: 4696690<br>12.Invoice Date: 14/02/2012<br>13.Posting Date: 14/02/2012           | Purchase Receipt<br>Line Item Amt:<br>Freight Amt:<br>Misc. Amt:<br>Discount Amt: | Details<br>163.69                   |
| 14.Invoice Amount: 180.06<br>21.With Hold Amount.:<br>22.Reason                                                       | Tax Amt:<br>Receipt Total:                                                        | 16.37<br>180.06                     |
| Variance Amount . 0.00<br>24 <invoice detail="" entry=""></invoice>                                                   |                                                                                   |                                     |
| Enter OPTION, <f1>=help:_<br/><f>=update, &lt;#&gt;=field no, <esc>=no update</esc></f></f1>                          |                                                                                   | (POT.INVMATCH,M)                    |

Field 11 – Invoice Number will be automatically populated with the Invoice number specified in the elnvoice message.

# MERLIN Automated Electronic Invoice Matching

Field 12 –Invoice Date will be automatically populated with the date specified in the elnvoice message.

Field 13 – Posting Date will be automatically populated with the current date

Field 14.- Invoice Amount will be automatically populated with the total amount specified in the elnvoice.

If there is a valid discrepancy, the system calculates the variance amount and a message appears "Invoice variance, press <RTN> to enter details"

|                                           | ——— Invo | bice Detail | Entry (2) - |          |       |        |           |
|-------------------------------------------|----------|-------------|-------------|----------|-------|--------|-----------|
|                                           |          |             |             |          |       |        |           |
| Invoice No .: 4696690 Line Itms:          | 163.69   | 16.37       | 180.06      |          |       |        |           |
| Invoice Tot.: 180.06 4.Freight .:         | 5.       | G11         |             |          |       |        |           |
| Balance: 6.Misc Chg.:                     |          |             |             |          |       |        |           |
| 8.Discount.:                              |          |             |             |          |       |        |           |
|                                           |          |             | 180.06      |          |       |        |           |
| Description                               |          |             |             |          |       |        | Ext Price |
| 1 NAROPIN with FENTANYL 0 2%-200mcg/100mL | INFUSION | 1           | 1           | 163 6888 | 16.37 | 180 06 | 180.06    |
| 2                                         |          |             |             | 100.0000 | 10.01 | 100.00 | 100.00    |
| 3                                         |          |             |             |          |       |        |           |
|                                           |          |             |             |          |       |        |           |
| 5                                         |          |             |             |          |       |        |           |
| 6                                         |          |             |             |          |       |        |           |
| 7                                         |          |             |             |          |       |        |           |
|                                           |          |             |             |          |       |        |           |
| 0                                         |          |             |             |          |       |        |           |
| 9                                         |          |             |             |          |       |        |           |
| 10                                        |          |             |             |          |       |        |           |
| Outline of                                |          |             |             |          |       |        |           |
| Option.:                                  |          |             |             |          |       |        |           |
| Enter the invoice Freight amount          |          |             |             |          |       |        |           |
|                                           |          |             |             |          |       |        |           |

On pressing <Return>, the Invoice Detail Entry screen opens, which allows the user to enter any freight charges, miscellaneous charges or discounts. The system alerts the user when the invoice is balanced to purchase order. File the screen to update which returns the user to the previous screen.

File the Purchase Order Invoice Entry screen once all details have been completed.

### 1.2 E-INVOICE MATCHING (FULLY AUTOMATED)

Fully Automated Electronic Invoice Matching can be scheduled to run in Merlin so that EAN Purchase Orders will be immediately invoiced once the order is fully receipted. No client interaction is required unless a variance/exception has been discovered resulting in the order not being invoiced. If an order is not invoiced automatically it will still be available for receipting through the Purchase Order Invoice Entry screen.

The program checks through all the Delivery Notes in the Goods Receipt that match the elnvoice invoice number and does a comparison of figures between the two entities. The Variance Factor is a predetermined amount (eg. 10 cents) or percentage with the default being zero tolerance. The Variance is applied to all Fully Automatic elnvoicing and can be customised for each site per supplier. Any variances which occur during the data integrity checks are reported and audited which can then be reviewed at a later date if desired. If the prices match or the elnvoice price is below the allowed variance then the Goods Receipt will be automatically invoiced using the figures provided in the elnvoice.

If the site requires updating of the Creditors Interface then a General Ledger summary record is written out and filed away for later extraction to Accounts Payable. Any variance amounts will be removed from the first item line for that invoice in the AP extract. The layout of the AP Extract will be in the same layout as if invoicing was performed manually.

### 1.3 Reviewing of Automatic Invoice

To check that an Automatic Invoice has successfully occurred, the user can view this through the Purchase Order Invoice Details screen.

Menu option – Inventory >> 6. Purchase Order Processing >> 8. Purchase Order Enquiries/Reports >> 4. Purchasing – Invoice Related Reports >> 3. P/Order Invoice Enquiry

| Pharmhos Software Pty Ltd         | Port:termi      | te/2 10:49:14 15 F    | Feb 2012 |
|-----------------------------------|-----------------|-----------------------|----------|
| Purchase                          | • Order Invoice | Details ————          |          |
| 1.Receiving Site .: PH01          | PHARMACY -      | MAIN STORE            |          |
| 2:P/Order Number .: 5357P         | 166 CLIFFOR     | D HALLAM HEALTHCARE   |          |
|                                   |                 |                       |          |
|                                   | Invoice Detail  | s                     |          |
| 1 Inv: V12111 Invd:1              | 3/02/2012 Post  | ed:14/02/2012 by AUTO |          |
| 2 PHARMHOS - SMALL                |                 | Ord.: 2 0/s.:         | Θ        |
| 3 30/03/2011 Dkt:V12111           | Qtv Recd.:      | $2 \times $1.00 =$    | \$2.00   |
| 4                                 |                 |                       |          |
| 5 PHARMHOS - MEDIUM               |                 | 0rd.: 2 0/s.:         | Θ        |
| 6 30/03/2011 Dkt:V12111           | Qtv Recd.:      | $1 \times $1.00 =$    | \$1.00   |
| 7 30/03/2011 Dkt:V12111           | Qtv Recd.:      | $1 \times $1.00 =$    | \$1.00   |
| 8                                 |                 |                       |          |
| 9 PHARMHOS - LARGE                |                 | 0rd.: 1 0/s.:         | Θ        |
| 10 30/03/2011 Dkt:V12111          | Qtv Recd.:      | $1 \times $1.00 =$    | \$1.00   |
| 11                                |                 | * Inv Total:          | 5.50     |
| 12                                |                 |                       |          |
| 13                                |                 |                       |          |
|                                   |                 |                       |          |
|                                   |                 |                       |          |
| Enter OPTION, <f1>=help:</f1>     |                 | (POQ. IN              | VDISP,R) |
| 'v' '^'=page fdw/bck, 'U' 'D'=scr | oll fwd/bck, '  | ='invno, aaa=search   |          |
|                                   |                 |                       |          |

Field 1 – Enter the Main Store

MERLIN

Field 2 – Enter the Purchase Order number

A Red banner will be displayed on the screen which shows that the Invoice was created by a user called "AUTO"

Press <Esc> to exit screen.

### 1.4 Automatic Invoice Reporting

MERLIN

There are two reports available to assist will monitoring elnvoicing and reconciling any related issues.

#### 1.4.1 Printed Auto Invoice Variance Report

A report called the "AUTO INVOICE ERROR REPORT" is a print out which is produced once a Fully Automatic elnvoicing check has occurred on a Goods Receipt with an elnvoice which was over the allowed variance margin and has resulted in the order not being invoiced. This print out can be suppressed if it is not required.

### 1.4.2 Excel Auto Invoice Variance Report

The "EAN Elnvoice Variance Report" is an Excel exportable report which lists all variances per line regardless of allowed variance. It will even display variances from rounding issues which may still result in a successful auto invoice match. Any marked as Over Variance are Purchase orders which have failed the data integrity checks and have NOT been invoiced.

| 1  | ICR.EANINV. | VAR XML    | EAN Elnvoi | ce Variance Re | port             |          |      |                                                                                 | Run:  | 19/10/2011 |                         |                |
|----|-------------|------------|------------|----------------|------------------|----------|------|---------------------------------------------------------------------------------|-------|------------|-------------------------|----------------|
| 2  |             | Date From: | 01/04/2011 |                |                  |          |      |                                                                                 |       |            |                         |                |
| 3  |             | Date To:   | 30/04/2011 |                |                  |          |      |                                                                                 |       |            |                         |                |
| 4  |             | Site:      | All Sites  |                |                  |          |      |                                                                                 |       |            |                         |                |
| 5  |             | K SIL      |            |                |                  |          |      |                                                                                 |       |            |                         |                |
| 6  | Date        | Time       | Invoice No | Manual or Auto | Over Variance YN | Order No | Line | Line Status                                                                     | GRNs  | Prod Code  | Product Description     | Strength/For   |
| 7  | 01/04/2011  | 09:39      | 5215041    | A              | N                | 1286QH   | 4    | PO Line 4: Unit price incl tax 19.76 different to GRN (30354) 19.77             | 30354 | DORZ2      | DORZOLAMIDE/TIMOLOL     | 2%/0.5% (5m    |
| 8  | 01/04/2011  | 09:39      | 5215041    | A              | N                | 1286QH   | 5    | PO Line 5: Extended Price tax inclusive 3.79 different to GRN (30354) 3.80      | 30354 | OXAZ2      | OXAZEPAM                | 30mg TABLET    |
| 9  | 01/04/2011  | 09:39      | 5215327    | A              | Y                | 1324VB   | 2    | PO Line 2: Extended Price tax inclusive 49.77 different to GRN (30349) 49.78    | 30349 | BACL2      | BACLOFEN                | 10mg TABLET    |
| 10 | 01/04/2011  | 09:39      | 5215327    | A              | Y                | 1324VB   | 4    | PO Line 4: Extended Price tax inclusive 12.59 different to GRN (30349) 12.58    | 30349 | CLON4      | CLONAZEPAM              | 2mg TABLETS    |
| 11 | 01/04/2011  | 09:39      | 5215327    | A              | Y                | 1324VB   | 6    | PO Line 6: Unit price incl tax 32.23 different to GRN (30349) 35.45             | 30349 | DESV2      | DESVENLAFAXINE          | 50mg SR TAB    |
| 12 | 01/04/2011  | 09:39      | 5215327    | A              | Y                | 1324VB   | 7    | PO Line 7: Unit price Incl tax 39.31 different to GRN (30349) 43.24             | 30349 | DESV1      | DESVENLAFAXINE          | 100mg SR TA    |
| 13 | 01/04/2011  | 09:39      | 5215327    | A              | Y                | 1324VB   | 8    | PO Line 8: Unit price incl tax 1.46 different to GRN (30349) 1.45               | 30349 | DIAZ5      | DIAZEPAM                | 5mg TABLETS    |
| 14 | 01/04/2011  | 09:39      | 5215327    | A              | Y                | 1324VB   | 12   | PO Line 12: Extended Price tax inclusive 10.70 different to GRN (30349) 10.69   | 30349 | LITH1      | LITHIUM CARBONATE       | 250mg TABLE    |
| 15 | 01/04/2011  | 09:39      | 5215327    | A              | Y                | 1324VB   | 14   | PO Line 14: Extended Price tax inclusive 3.49 different to GRN (30349) 3.50     | 30349 | METR7      | METRONIDAZOLE           | 400mg TABLE    |
| 16 | 01/04/2011  | 09:39      | 5215327    | A              | Y                | 1324VB   | 16   | PO Line 16: Unit price incl tax 140.00 different to GRN (30349) 140.01          | 30349 | OLAN10     | OLANZAPINE              | 7.5mg TABLE    |
| 17 | 01/04/2011  | 09:39      | 5215327    | A              | Y                | 1324VB   | 21   | PO Line 21: Extended Price tax inclusive 10.95 different to GRN (30348) 10.96   | 30348 | LACT4      | LACTULOSE               | 3.34g/5mL(50   |
| 18 | 01/04/2011  | 09:41      | 5214329    | A              | N                | 1285QH   | 2    | PO Line 2: Unit price incl tax 4.67 different to GRN (30356) 4.66               | 30356 | MORP24     | MORPHINE SULFATE        | 10mg/mL INJE   |
| 19 | 01/04/2011  | 10:07      | 5215365    | A              | N                | 1626NA   | 9    | PO Line 9: Extended Price tax inclusive 11.27 different to GRN (30360) 11.28    | 30360 | DEXT6      | DEXTROPROPOXYPHENE/P/   | 32.5mg/325mg   |
| 20 | 01/04/2011  | 10:07      | 5215365    | A              | N                | 1626NA   | 10   | PO Line 10: Extended Price tax inclusive 3.90 different to GRN (30358) 3.89     | 30358 | DIPH5      | DIPHENOXYLATE/ATROPINE  | 2.5mg/25mcg    |
| 21 | 01/04/2011  | 10:07      | 5215365    | A              | N                | 1626NA   | 15   | PO Line 15: Unit price incl tax 13.05 different to GRN (30358) 13.06            | 30358 | GLYC15     | GLYCERYL TRINITRATE     | 400mcg (200c   |
| 22 | 01/04/2011  | 10:07      | 5215365    | A              | N                | 1626NA   | 19   | PO Line 19: Extended Price tax inclusive 11.58 different to GRN (30358) 11.57   | 30358 | AMOX13     | AMOXYCILLIN/CLAVULANIC  | 400mg/57mg/    |
| 23 | 01/04/2011  | 10:07      | 5215365    | A              | N                | 1626NA   | 20   | PO Line 20: Extended Price tax inclusive 4.05 different to GRN (30358) 4.06     | 30358 | CEFA2      | CEFACLOR                | 250mg/5mL (7   |
| 24 | 01/04/2011  | 10:07      | 5215365    | A              | N                | 1626NA   | 25   | PO Line 25: Extended Price tax inclusive 152.84 different to GRN (30358) 152.85 | 30358 | LIPA1      | LIPASE/PROTEASE/ AMYLAS | \$10000U/600PI |
| 25 | 01/04/2011  | 10:07      | 5215365    | A              | N                | 1626NA   | 26   | PO Line 26: Unit price incl tax 33.74 different to GRN (30358) 33.75            | 30358 | FENO1      | FENOFIBRATE             | 145mg TABLE    |
| 26 | 01/04/2011  | 10:09      | 5214010    | A              | N                | 1623NA   | 4    | PO Line 4: Unit price incl tax 20.94 different to GRN (30363) 20.93             | 30363 | OXYC7      | OXYCODONE (OXYCONTIN)   | 20mg CONTR     |
| 27 | 01/04/2011  | 10:09      | 5214010    | A              | N                | 1623NA   | 5    | PO Line 5: Unit price incl tax 4.67 different to GRN (30363) 4.66               | 30363 | MORP24     | MORPHINE SULFATE        | 10mg/mL INJE   |
| 28 | 01/04/2011  | 10:09      | 5214013    | A              | N                | 1622NA   | 3    | PO Line 3: Unit price incl tax 4.67 different to GRN (30364) 4.66               | 30364 | MORP24     | MORPHINE SULFATE        | 10mg/mL INJE   |
| 29 | 01/04/2011  | 10:09      | 5213607    | A              | N                | 1620NA   | 1    | PO Line 1: Unit price incl tax 4.67 different to GRN (30361) 4.66               | 30361 | MORP24     | MORPHINE SULFATE        | 10mg/mL INJE   |
| 30 | 01/04/2011  | 10:13      | 5215480    | A              | Y                | 1509QF   | 1    | PO Line 1: Unit price incl tax 16.18 different to GRN (30370) 17.80             | 30370 | HYDR66     | HYDROCORTISONE SODIUM   | 250mg/2mL (F   |
| 31 | 01/04/2011  | 10:13      | 5215477    | A              | Y                | 1506QF   | 5    | PO Line 5: Unit price incl tax 150.24 different to GRN (30371) 150.25           | 30371 | MESN1      | MESNA                   | 1g/10mL INJE   |

To run the "EAN Elnvoice Variance Report" Posh Report Processing Screen is used. This screen can be accessed by the zoom [REPORT or run from Merlin Report Web Link.

### MERLIN

#### **Automated Electronic Invoice Matching**

|     | Posh Report Processing (1)                           |
|-----|------------------------------------------------------|
|     | 1:Report Id.:ICR.EANINV.VAR.XML                      |
|     | Report Name: EAN Elnvoice Variance report            |
|     | Inputs 4.Values                                      |
|     | 1 Task IdVAR.XML                                     |
| 4   | 2 User Id VT                                         |
|     | 3 Start Date                                         |
|     | 4 End Date 15/02/2012                                |
|     | 5 Main-Store Site Id                                 |
|     | 6 File to Write to POSH.FTP                          |
|     | 7 Item Id to Write                                   |
|     | 8                                                    |
|     | 9                                                    |
| 1   | 0                                                    |
| 1   | 1                                                    |
| 1   | 2                                                    |
| 1   | 3                                                    |
| 1   | 4                                                    |
| _   |                                                      |
| 0   |                                                      |
| _ < | R>=Run report <esc>=exit &lt;#.#&gt;=Tile.line</esc> |

Enter ? in Field 1 and a list of all available reports will appear.

Select ICR.EANINV.VAR.XML EAN EInvoice Variance Report

Field 2: Enter User Id

Field 3: Enter the Start Date

Field 4: Enter the End Date

Field 5 Enter the Main Store Id OR leave blank and all sites will be included in the report Type <R> in the Option Line to run the report

When it has finished, escape out of the screen and enter the zoom [EXPORT.

| Pharmhos Software Pty Ltd                                                                                                    | Port:termite/2 | 09:25:21 15 Feb 2012 |
|----------------------------------------------------------------------------------------------------|----------------|----------------------|
| 1.Task:<br>2.Filter.:EANINV<br>3.Drive:\Path.:c:\sandh\<br>4.Export Item Id<br>13 N ICR.EANINV.VAR.XML_20101208_1647_PH01.xml<br>14 N ICR.EANINV.VAR.XML_20101208_1649_PH01.xml<br>15 N ICR.EANINV.VAR.XML_20101215_0955_PH01.xml<br>16 N ICR.EANINV.VAR.XML_20101215_0955_PH01.xml<br>17 N ICR.EANINV.VAR.XML_20101215_0957_PH01.xml<br>18 N ICR.EANINV.VAR.XML_20101215_1000_PH01.xml<br>19 N ICR.EANINV.VAR.XML_20101215_1000_PH01.xml<br>20 N ICR.EANINV.VAR.XML_20101215_1002_PH01.xml<br>21 N ICR.EANINV.VAR.XML_20101215_1002_PH01.xml<br>23 24 |                | ×                    |
| Enter OPTION, <f1>=help:E(POSH.EXPORT,M)<br/>E5=Export to Windows</f1>                                                                                                    |                |                      |

Field 1: Leave blank (Nothing needs to be entered in this field)

Field 2: Enter EANINV

Field 3: Enter the path for the report to be exported to

When the cursor is at the option line, type the reference for the report ie: 4.1 (for the line one of Field 4) The 'N' next to the report will change to 'Y'.

Type <E> for Export in the Option Line and <Y> when the box opens.

The report will now be exported to the folder specified.